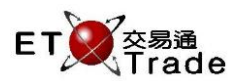

# 2.3.6 User Maintenance

This function allows administrators to view and maintain users in ETTSS. Functions such as Add, Modify and Delete can be performed in this screen. The administrator invoking this function will only be able to see the users under his supervision.

## Interface

| 📃 User Main | User Maintenance |        |            |  |           | <b>t</b> - | O×. |
|-------------|------------------|--------|------------|--|-----------|------------|-----|
| Add         | Modify           | Delete |            |  | USER ID   |            |     |
| 🔺 User ID   | User Name        |        | User Role  |  | Broker ID | Status     |     |
| ADMIN       | Admin            |        | Admin      |  | 9955      | Acti∨e     |     |
| AE01        | 01               |        | Trader     |  | 9955      | Active     | =   |
| AE02        | 02               |        | Trader     |  | 9955      | Acti∨e     |     |
| AE03        | 03               |        | Trader     |  | 9955      | Acti∨e     |     |
| AE04        | 04               |        | Trader     |  | 9955      | Active     |     |
| AE05        | 05               |        | Trader     |  | 9955      | Active     |     |
| ALICE       | Admin            |        | Super User |  | 9955      | Active     |     |
| ANDREW      | ANDREW           |        | Super User |  | 9955      | Active     |     |
| ANDREWLAI   | Admin            |        | Super User |  | 9955      | Active     |     |
| EDIO        | Potex            |        | o          |  | 0055      | 0 - ±:     |     |

# Interface item

| Items              | Туре   | Remark                                                                   |
|--------------------|--------|--------------------------------------------------------------------------|
| User Listing Table | Table  | Display User ID, Name and corresponding role                             |
|                    |        | - User ID                                                                |
|                    |        | - Name                                                                   |
|                    |        | - Role                                                                   |
|                    |        | - Broker ID                                                              |
|                    |        | - Status                                                                 |
| Add User           | Button | Prompt out the "Add user" window (refer to 2.3.6.1)                      |
| Modify User        | Button | Prompt out the "Modify user "window for selected user (refer to 2.3.6.2) |
| Delete User        | Button | Prompt out the "Delete user "screen for selected user (refer to 2.3.6.3) |

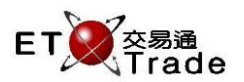

# 2.3.6.1 Add User

This function allows administrators to add user of the ETTSS. User Information and setting such as Trading Broker ID, role and password can be assigned to the user.

## Step 1

Press Add User Button in User Maintenance window, Add New User window will be prompted

| Add New User            | ×                                                                          |
|-------------------------|----------------------------------------------------------------------------|
| User ID:                | Suspend                                                                    |
| User Name:              |                                                                            |
| Role: Admin             | Broker ID: 0001                                                            |
| Password:               | Confirm Pwd:                                                               |
| ✓ Change password at 1s | t Login 🔽 Create default client account OK Cancel<br>(Bypass Credit Check) |

## Step 2

Fill in the user information and then press OK to confirm

| Add New User                 |                                                                  |
|------------------------------|------------------------------------------------------------------|
| User ID:USER03               | Suspend                                                          |
| User Name:Tim                |                                                                  |
| Role: Supervisor             | Broker ID:2255                                                   |
| Password: • • • • • • •      | Confirm Pwd: • • • • • • •                                       |
| Change password at 1st Login | Create default client account OK Cancel<br>(Bypass Credit Check) |

## Step 3

Successful message will be prompted

| Add New User                 |                                                                  |
|------------------------------|------------------------------------------------------------------|
| User ID:                     | Suspend Add user successfully!                                   |
| User Name:                   |                                                                  |
| Role: CC                     | Broker ID:                                                       |
| Password:                    | Confirm Pwd:                                                     |
| Change password at 1st Login | Create default client account OK Cancel<br>(Bypass Credit Check) |

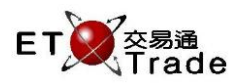

## Interface item

| Items                    | Туре      | Optional/ | Remark                                                                  |
|--------------------------|-----------|-----------|-------------------------------------------------------------------------|
|                          |           | Mandatory |                                                                         |
| User ID                  | Text Box  | Mandatory | Inputted text will be capitalized                                       |
|                          | (15)      |           | Use for login, place orders and trades                                  |
| User name                | Text Box  | Mandatory | Name of User                                                            |
|                          | (15)      |           |                                                                         |
| Broker ID                | Text Box  | Optional  | User will be trading with entered broker ID                             |
|                          | (4)       |           |                                                                         |
| Role                     | Combo Box | Mandatory | User is granted with functions depending on the role selected           |
| Password                 | Password  | Mandatory | User Password                                                           |
|                          | field(10) |           |                                                                         |
| Confirm Password         | Password  | Mandatory | Confirm Password                                                        |
|                          | field(10) |           |                                                                         |
| Suspend                  | Check box | Optional  | Checked if user being suspended                                         |
|                          |           |           | <ul> <li>Suspended user will be forced logout immediately</li> </ul>    |
| Change Password          | Check box | Optional  | Required user change password at the next login if check box is checked |
| at 1 <sup>st</sup> login |           |           |                                                                         |
| Create Default           | Check box | Optional  | Default client account will be created correspondingly, created account |
| Client Account           |           |           | will have trade setting "Bypass Credit Check" applied by default        |
| (Bypass Credit           |           |           |                                                                         |
| Check)                   |           |           |                                                                         |
| ОК                       | Button    |           | Save the changes                                                        |
| Cancel                   | Button    |           | Exit without save the changes                                           |

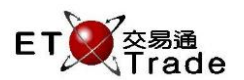

# 2.3.6.2 Modify User

This function allows administrators to modify user information in ETTSS.

#### Step 1

Select user from the User Maintenance listing, then Press Modify User button.

| 🔲 User Maintenance |           |        |            |           | <b>t</b> ( | DX; |
|--------------------|-----------|--------|------------|-----------|------------|-----|
| Add                | Modify    | Delete |            | USER ID   | I          |     |
| 🔺 User ID          | User Name |        | User Role  | Broker ID | Status     |     |
| ADMIN              | Admin     |        | Admin      | 9955      | Active     |     |
| AE01               | 01        |        | Trader     | 9955      | Active     | =   |
| AE02               | 02        |        | Trader     | 9955      | Active     |     |
| AE03               | 03        |        | Trader     | 9955      | Active     |     |
| AE04               | 04        |        | Trader     | 9955      | Active     |     |
| AE05               | 05        |        | Trader     | 9955      | Active     |     |
| ALICE              | Admin     |        | Super User | 9955      | Active     |     |
| ANDREW             | ANDREW    |        | Super User | 9955      | Active     |     |
| ANDREWLAI          | Admin     |        | Super User | 9955      | Active     |     |
|                    | Potek     |        | 0          | 0055      | A = ±1 =   |     |

### Step 2

Modify User window with the selected user information will be prompted and allowed to modify the user information

| Modify User                  |                                                               |
|------------------------------|---------------------------------------------------------------|
| User ID:AE01                 | Suspend                                                       |
| User Name:01                 |                                                               |
| Role: Trader                 | Broker ID:2335                                                |
| Password: • • • • •          | Confirm Pwd: • • • • •                                        |
| Change password at 1st Login | Create default client account OK Cancel (Bypass Credit Check) |

## Step 3

Press **OK** Button to confirm, successful message will be printed at the top right corner of the window

| Modify User                  | ×                                                                |
|------------------------------|------------------------------------------------------------------|
| User ID:AE01                 | Suspend Modify user successfully!                                |
| User Name:01                 |                                                                  |
| Role: Trader                 | Broker ID:2335                                                   |
| Password: • • • • •          | Confirm Pwd: • • • • •                                           |
| Change password at 1st Login | Create default client account OK Cancel<br>(Bypass Credit Check) |

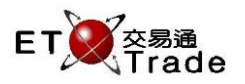

## Interface item

| Items                                                        | Туре                  | Optional/<br>Mandatory | Remark                                                                                                    |
|--------------------------------------------------------------|-----------------------|------------------------|----------------------------------------------------------------------------------------------------|
| User ID                                                      | Text Box<br>(15)      | Mandatory              | Inputted text will be capitalized<br>Use for login, place orders and trades                                                              |
| User name                                                    | Text Box<br>(15)      | Mandatory              | Name of User                                                                                                    |
| Broker ID                                                    | Text Box<br>(4)       | Optional               | User will be trading with entered broker ID                                                                                              |
| Role                                                         | Combo Box             | Mandatory              | User is granted with functions depending on the role selected                                                                            |
| Password                                                     | Password<br>field(10) | Mandatory              | Password                                                                                                    |
| Confirm Password                                             | Password<br>field(10) | Mandatory              | Double confirm Password                                                                                                    |
| Suspend                                                      | Check box             | Optional               | Checked if user being suspended                                                                                                    |
|                                                              |                       |                        | - Suspended user will be forced logout immediately                                                                                       |
| Change Password<br>at 1 <sup>st</sup> login                  | Check box             | Optional               | Required user change password at the next login if check box is checked                                                                  |
| Create Default<br>Client Account<br>(Bypass Credit<br>Check) | Check box             | Optional               | Default client account will be created correspondingly, created account will have trade setting "Bypass Credit Check" applied by default |
| ОК                                                           | Button                |                        | Save the changes                                                                                                    |
| Cancel                                                       | Button                |                        | Exit without save the changes                                                                                                    |

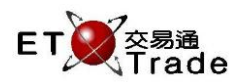

# 2.3.6.3 Delete User

This function allows administrators to delete users in ETTSS. Deleted user will be removed from front end and mark deleted at the database. User account deletion will be prohibited if selected user having the administrator-subordinate relationship with other users.

## Step 1

Select user from the User Maintenance listing, then Press **Delete User** button

| 📃 User Maint | tenance   |        |            |           | to_    | O×, |
|--------------|-----------|--------|------------|-----------|--------|-----|
| Add          | Modify    | Delete |            | USER ID   |        |     |
| 🔺 User ID    | User Name |        | User Role  | Broker ID | Status |     |
| ADMIN        | Admin     |        | Admin      | 9955      | Active |     |
| AE01         | 01        |        | Trader     | 9955      | Active | =   |
| AE02         | 02        |        | Trader     | 9955      | Active |     |
| AE03         | 03        |        | Trader     | 9955      | Active |     |
| AE04         | 04        |        | Trader     | 9955      | Active |     |
| AE05         | 05        |        | Trader     | 9955      | Active |     |
| ALICE        | Admin     |        | Super User | 9955      | Active |     |
| ANDREW       | ANDREW    |        | Super User | 9955      | Active |     |
| ANDREWLAI    | Admin     |        | Super User | 9955      | Active |     |
| EDIO         | Poter     |        | O          | 0055      | 0 - 10 |     |

## Step 2

Press **Yes** button to confirm the deletion of user

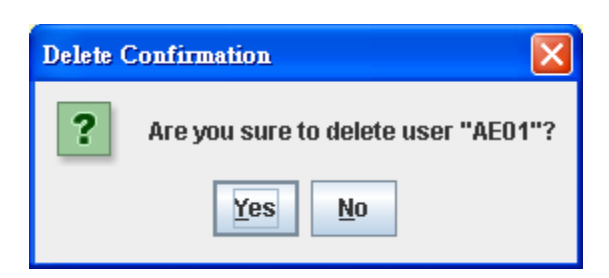

#### Interface Item

| Items           | Туре          | Remark                                            |
|-----------------|---------------|---------------------------------------------------|
| Confirm Message | Label<br>(35) | Are you sure to delete user "Selected User code"? |
| Yes             | Button        | Proceed to delete selected user.                  |
| No              | Button        | Close the dialog                                  |